## Handleiding terugkijken opnames

Met deze handleiding begeleiden wij u bij het terugkijken van de opnames op uw Mammoet recorder.

Hieronder vindt u een beknopte stappenplan met afbeeldingen:

 Start de recorder en log in met uw gegevens. Standaard is de gebruikersnaam admin. Als u het wachtwoord niet heeft aangepast is dit standaard 12345.

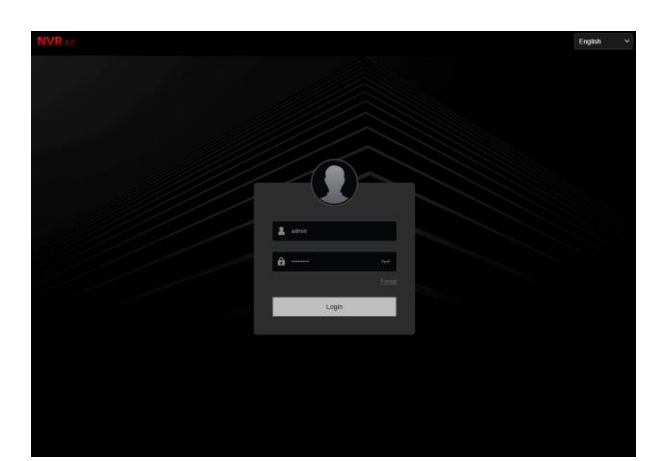

- Als u bent ingelogd krijgt u het live beeld van de camera's te zien. Navigeer nu naar playback/afspelen.
- Hier ziet u een aantal opties. Een lijst met beschikbare kanalen, een kalender en onderaan een tijdsbalk.

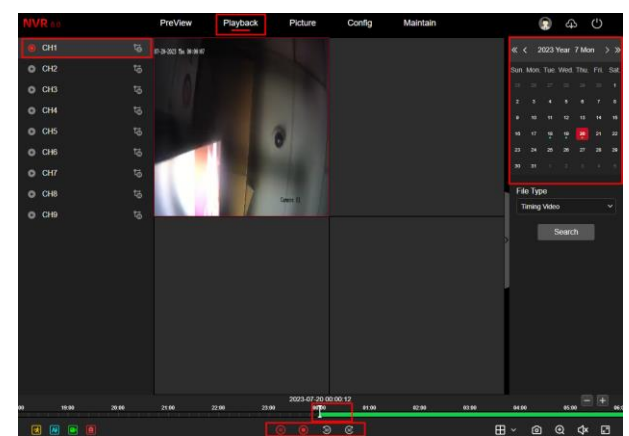

 Voordat u beelden terug kunt kijken, dient u kanalen te selecteren die u wilt bekijken. Selecteer een leeg vlak en druk op een kanaal om dit kanaal in dat vlak af te spelen. Ook kunt u bepalen of u de beelden in de originele resolutie terugkijkt (Main stream), of een verlaagde resolutie (Sub stream).

Let op!: Wilt u meerdere beelden tegelijk terugkijken, houdt u dan rekening met de resolutie. Als u tegelijk alle camera's wilt terugkijken op de hoogste resolutie kunnen niet alle opnames afgespeeld worden. Kies hiervoor dan om de beelden met de Sub Stream terug te kijken.

(Opnames worden dan gecomprimeerd voor terugkijken, de daadwerkelijk opgenomen beelden blijven in de originele resolutie!)

 Heeft u een camera geselecteerd, selecteer dan de datum waarvan u de opnames wilt bekijken. Dagen met een stip onder het getal bevatten opnames. Met de pijlen kunt u van jaar en maand wisselen. (Dubbele pijlen voor jaar, enkele pijlen voor maand)

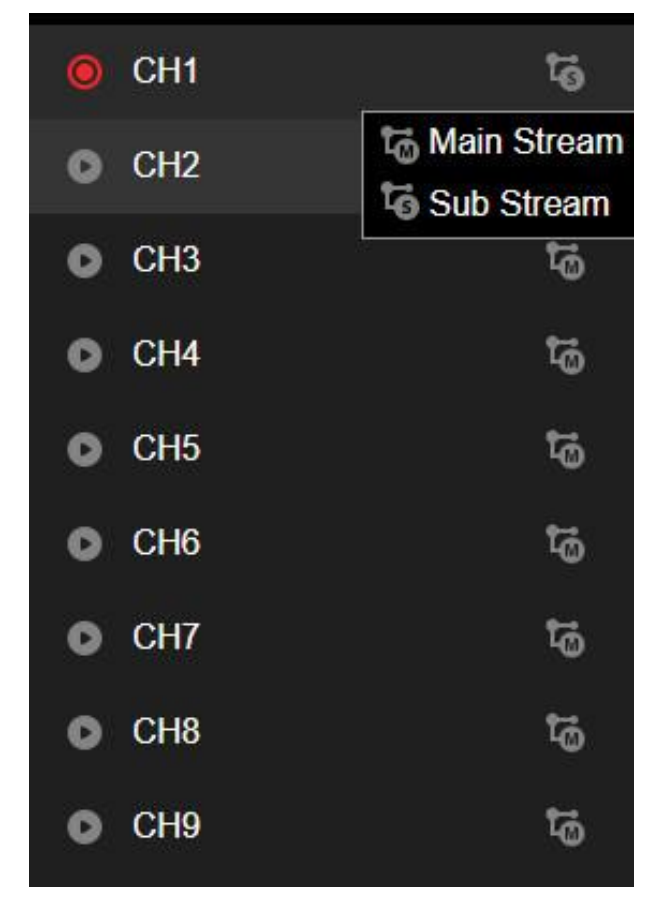

|      | . –  |      |      |      |      |      |
|------|------|------|------|------|------|------|
| Sun. | Mon. | Tue. | Wed. | Thu. | Fri. | Sat. |
| 25   | 28   | 27   |      | 29   | 30   | 1    |
| 2    | 3    | 4    | 5    | 6    | 7    | 8    |
| 0    | 10   | 11   | 12   | 13   | 14   | 15   |
| 16   | 17   | 18   | 19   | 20   | 21   | 22   |
| 23   | 24   | 25   | 26   | 27   | 28   | 29   |
| 30   | 31   |      |      |      |      |      |
|      |      |      |      |      |      |      |

6. Onderaan ziet u de tijdsbalk. U kunt deze verslepen naar de gewenste tijd van de opnames die u wilt terugkijken. Met de play en stop knop bedient u de opnames.

|     | 2023-07-20 00:00:00 |       |     |   |       |  |  |  |
|-----|---------------------|-------|-----|---|-------|--|--|--|
| 2   | 3:00                | 0     | 000 |   | 01:00 |  |  |  |
| 1.1 | <u>1        </u>    | _1_11 |     |   |       |  |  |  |
|     | ۲                   | ۲     | ۲   | S |       |  |  |  |